Se connecter à son Espace licencié via le site <u>https://ffvelo.fr/</u>:

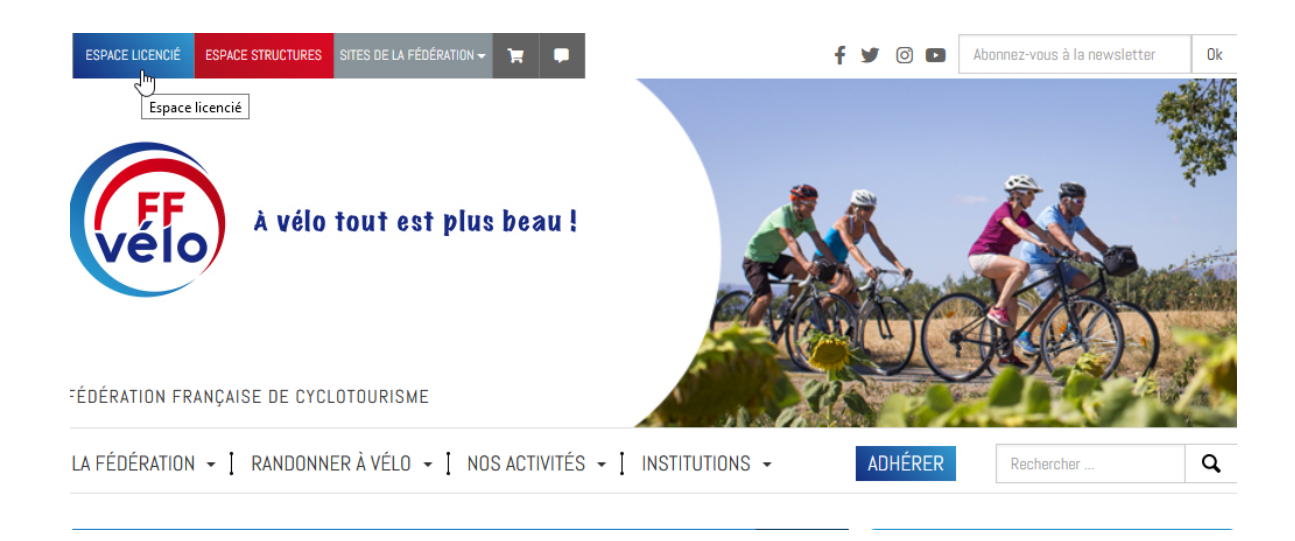

> Entrer l'identifiant qui correspond au n° de licence et le mot de passe (en cas de perte du mot de passe, cliquer sur « Retrouver mes identifiants » ou contacter le 01 56 20 88 88, n° accessible en semaine de 9H00 à 12H00 et de 14H00 à 16H30) :

| Bienvenue à la<br>Fédération Française de Cyclotourisme |
|---------------------------------------------------------|
| LICENCIÉS                                               |
| IDENTIFIANT (NUMÉRO DE LICENCE)                         |
| MOT DE PASSE                                            |
| Quitter Entrer >                                        |

Retrouver mes identifiants >

- La page ci-dessous s'affiche qui permet :
  - o D'accéder aux informations personnelles, à sa licence, à ses abonnements, à ses formations ...
  - De déclarer un sinistre, s'inscrire à une formation, s'abonner à la revue, créer un parcours ;
  - D'être informé de l'actualité fédérale.

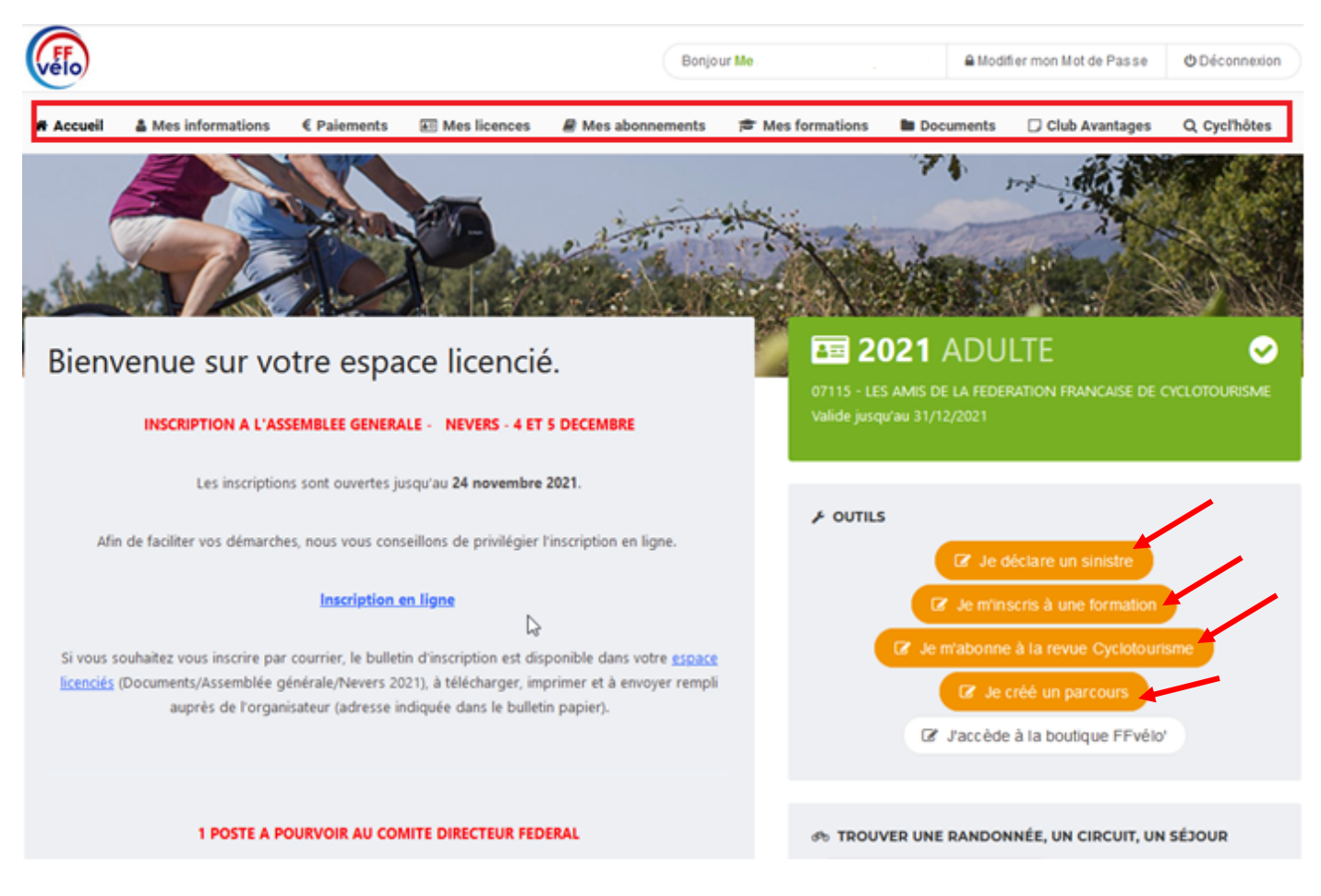

## Concernant l'inscription à une formation :

Mes formations >

- Le candidat clique sur « Je m'inscris à une formation »
- Il sélectionne le « Type de formation » et la « Région » organisatrice :

| Q FILTRES DE RECHERCHE                        |          |                          |
|-----------------------------------------------|----------|--------------------------|
|                                               |          |                          |
| DATE DE DÉBUT DE LA FORMATION (À PARTIR DE) : | <u>₩</u> | RÉGIONS :                |
| 22/07/2021                                    |          | 08 - COREG ILE DE FRANCE |
| TYPE DE FORMATION                             |          |                          |
| Tous les types de stage                       | -        |                          |
|                                               |          |                          |
|                                               |          |                          |
| Tous les types de stage                       | ^        |                          |
| Animateur 🖑                                   |          |                          |
| Initiateur                                    |          |                          |
| Moniteur                                      |          |                          |
| Instructeur                                   |          |                          |
| Cyclo Découverte®                             |          |                          |
| Distance                                      | $\sim$   |                          |

> Cette sélection fait apparaitre le détail du stage, si cela lui convient, il n'a plus qu'à cliquer sur « S'inscrire » :

| Q FILTRES DE RECHERCHE                                                   |                                                                  |                                                                                                    |                     |
|--------------------------------------------------------------------------|------------------------------------------------------------------|----------------------------------------------------------------------------------------------------|---------------------|
| DATE DE DÉBUT DE LA FORMATION (À PARTIR DE) :<br>22/07/2021              |                                                                  | RÉGIONS :<br>01 - COREG AUVERGNE RHONE ALPES                                                                           |                     |
| TYPE DE FORMATION<br>Pilotage VTT                                        |                                                                  |                                                                                                    |                     |
| Q Lancer la recherche                                                    |                                                                  |                                                                                                    |                     |
| Pilotage VTT<br>038 - CODEP ISERE<br>Le 02/10/2021<br>38122 Montseveroux | <u>Commentaires</u> :<br>5 personnes plu<br><u>Horaires</u> : 9h | Le CODEP 38, organise une formation initiation au pilotage VTT. groupe de<br>is le formateur. Pique-nique tiré du sac. | 25€<br>→ S'inscrire |
|                                                                          | <u>Contact</u> :<br><u>Document(s)</u> :<br>Montseveroux in      | nscription initiation pilotage                                                                                         | -                   |

Un message automatique lui confirme la prise en compte de son inscription et indique l'adresse postale de la structure organisatrice pour l'envoi du chèque, à savoir soit la Fédération soit le CoReg soit le CoDep :

| INSCRIPTION À LA SESSION TERMINÉE.                                      |                                                                                                    |  |  |  |
|-------------------------------------------------------------------------|----------------------------------------------------------------------------------------------------|--|--|--|
| Votre demande d'in                                                      | scription à cette session a bien été prise en compte.                                                                                                    |  |  |  |
| 'ette demande ne pour<br>èglement de <b>0.00€</b> à l'o<br>ref délais : | ra être validée qu'après réception de votre paiement. Nous vous remercions de faire parvenir le<br>ordre de COREG AUVERGNE RHONE ALPES au <b>responsable logistique</b> à l'adresse suivante dans les plus |  |  |  |
|                                                                         | COREG AUVERGNE RHONE ALPES CROS RHONE ALPES<br>16 PLACE JEAN-JACQUES ROUSSEAU CS 92013<br>38300 - BOURGOIN JALLIEU                                                                                         |  |  |  |